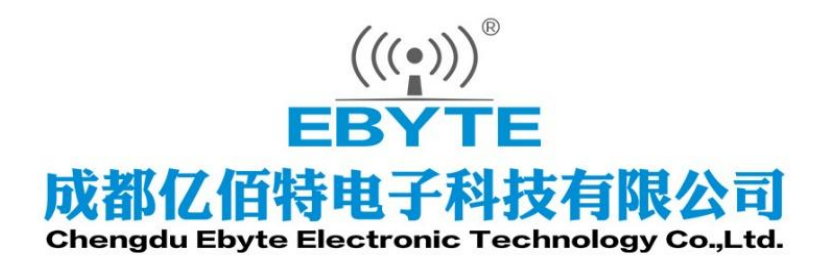

# Wireless Modem

# 用户使用手册

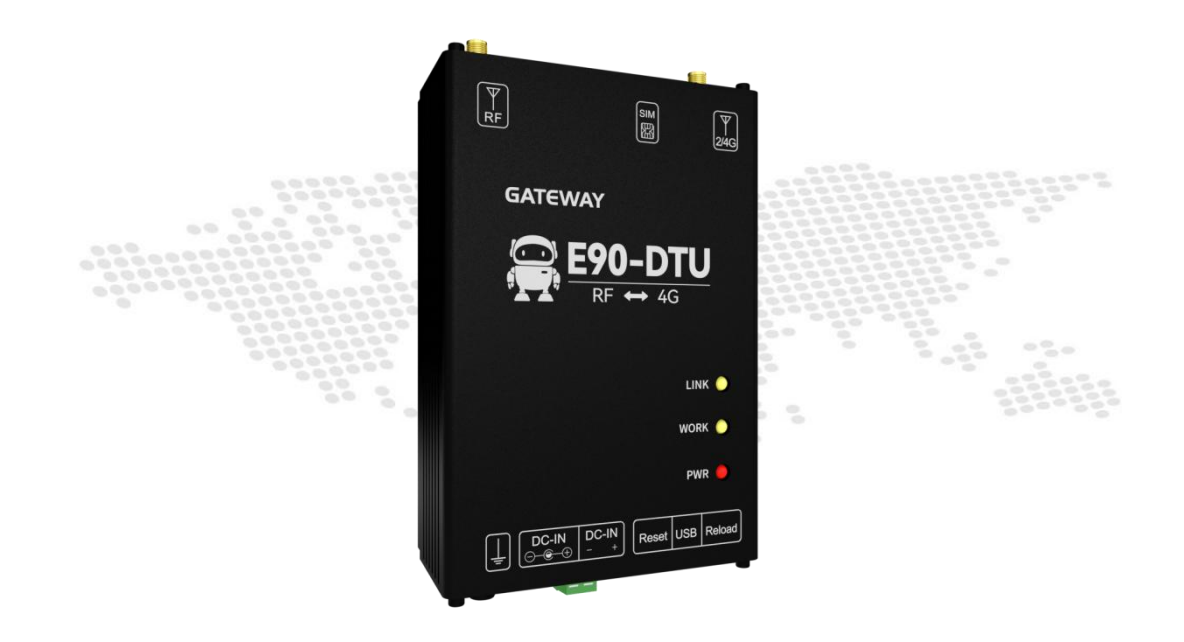

本说明书可能会随着产品的改进而更新,请以最新版的说明书为准成都亿佰特电子科技有限公司保留对本说明中所有内容的最终解释权及修改权

|   | =   |
|---|-----|
| E | 求   |
|   | 133 |

| 第一章 产品简介                 | 2  |
|--------------------------|----|
| 第二章 快速入门                 | 3  |
| 2.1 设备准备                 |    |
| 2.2 数据透传                 |    |
| 第三章 产品概述                 | 6  |
| 3.1 技术参数                 | 6  |
| 3.2 指示灯与接口说明             | 7  |
| 3.3 尺寸图                  |    |
| 3.4 安装方式                 |    |
| 第四章 产品功能                 | 9  |
| 4.1 TCP/UDP 透传           | 9  |
| 4.2 MQTT 模式              | 9  |
| 4.2.1 阿里云 MQTT           |    |
| 4.2.2 OneNET MQTT        | 10 |
| 4.2.3 百度云 MQTT           |    |
| 4.2.4 标准 MQTT            |    |
| 4.3 数据上报模式               | 14 |
| 4.3.1 亿佰特云 Modbus 转 json | 14 |
| 4.3.2 阿里云 Modbus 转 json  | 14 |
| 4.3.3 不上报                | 14 |
| 4.4 心跳包                  |    |
| 4.5 注册包                  |    |
| 4.6 边缘采集                 |    |
| 4.7 无线参数配置               |    |
| 4.8 按键功能                 |    |
| 4.8.1 恢复出厂设置             |    |
| 4.8.2 设备重启               |    |
| 4.9 定时重启或无下行数据重启         |    |
| 第五章 配置方式                 |    |
| 修订历史                     | 19 |
| 关于我们                     | 19 |

### 第一章 产品简介

E90-DTU (400SL30-4G)-V2.0 是一款无线射频(LoRa)转 4G 网络服务器的 4G 无线数传网关,实现了 Sub-1G 与 4G 网络数据透明传输。Sub-1G 无线射频收发器采用基于 SEMTECH 公司 SX1262 射频芯片,支持 LoRa 扩频技术,模块内置了功率放大器 (PA) 与低噪声放大器 (LNA),实测通信距离可达 10km。

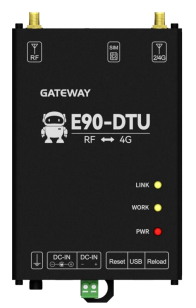

E90-DTU (400SL30-4G)-V2.0 可通过 USB 线直接连接电脑上位机并进行参数配置,无需 安装驱动,即可轻松改变用户自定义参数。

#### 功能特点

- 支持数据透明传输,支持 TCP、UDP、MQTT 网络协议;
- 支持心跳包、注册包功能;
- 支持串口缓存功能,与服务器未建立连接前串口数据可缓存到本地;
- 支持4路 Socket 链路同时收发;
- 软件/硬件双看门狗设计,系统稳定,永不死机;
- 支持设备信息主动上报;
- 通信距离可达 10km;
- 支持 ISM 433MHz 频段,支持 470MHz 抄表频段;
- 支持 2.4kbps~62.5kbps 的数据传输速率;
- 基于 SX1262 开发,支持全新一代 LoRa 技术;
- 支持 RSSI,用于评估信号质量、改善通信网络、测距;
- 支持 LBT, 在发送前监听信道环境噪声, 提高通信成功率;
- 发射功率支持4级可调;
- 工业级标准设计, -40~85℃环境下长时间使用;
- 采用 USB 连接电脑,无需安装驱动,连上电脑即可进行参数配置;
- 支持 8~28V 宽电压供电,采用 DC 电源座和端子两种供电方式;
- 电源具有良好的过流、过压、防反接等功能。

# 第二章 快速入门

【注】本实验需要通过默认出厂参数进行。

#### 2.1 设备准备

下表为本次测试所需材料:

电脑一台、E90-DTU(400SL30-4G)-V2.0 设备一台、正常使用的 SIM 4G 卡一张、Micro-USB 数据线一根、无线数传电台(E95-DTU(400SL22-485))设备一台、USB 转 485 一根、12V 电源 适配器两个。

|                |                    |                              | 12V/IAB<br>及心的电源适配器<br>Turk mmo |
|----------------|--------------------|------------------------------|---------------------------------|
| 电脑×1           | E90-DTU(400SL30-4G | SIM 4G 卡                     | 电源适配器×2                         |
|                | )-V2.0×1           |                              |                                 |
|                |                    | rice converte<br>Real States |                                 |
| Micro-USB 数据线× | 无线数传电台×1           | USB转485×1                    |                                 |
|                |                    |                              |                                 |

#### 2.2 数据透传

第一步:插入 SIM 卡。

第二步:设备上电后,红色 PWR 灯常亮。

第三步:通过 Micro-USB 数据线连接设备与电脑,电脑打开 E90-DTU(400SL30-4G)-V2.0 的配置软件,选择相应端口,打开串口。

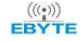

| ⅠⅠ 指令配置工具V1.1           |                                                                                                    |             |               |         |             |           |                       |                               |                          | -          |              |
|-------------------------|----------------------------------------------------------------------------------------------------|-------------|---------------|---------|-------------|-----------|-----------------------|-------------------------------|--------------------------|------------|--------------|
| (((•))) <sup>®</sup> {Z | 佰特・物联网应月                                                                                                    | 目专家 Ic      | OT APPLIC     | ATION E | EXPERT      |           |                       | 目标型号:                         | E90-DTU…SL3              | :0-4G 点击切换 | 史<br>English |
| 串ロ号 COM<br>数据/校验/停止 8   | 5 / 波特率 9600 / 9600 / | ○○○<br>打开串口 | NETAT<br>配置密码 |         | []]<br>读取参数 | →<br>保存配置 | 退出配置                  | <br>读取⋯文件                     | []]<br>保存…文件             |            |              |
| 基本信息 通道1                | 通道2 通道3 通道4 过                                                                                                    | 1缘采集 无线的    | 医近线管          |         |             |           | [2023-12-06<br>已选择目标设 | ) 14:04:09.401<br>2备型号:E90-DT | ]# INFO:<br>U-400SL30-4G |            |              |
| 一产品基本信息                 | <u></u>                                                                                                    |             |               |         |             |           |                       |                               |                          |            |              |
| 反田10                    |                                                                                                    |             | _             |         |             |           |                       |                               |                          |            |              |
| M(+) In 25              |                                                                                                    |             | -             |         |             |           |                       |                               |                          |            |              |
| INEI                    |                                                                                                    |             | _             |         |             |           |                       |                               |                          |            |              |
| 1001D                   | アトチェと回答                                                                                                    |             |               |         |             |           |                       |                               |                          |            |              |
| 信号理察                    | 儿下风日下开雨                                                                                                    |             |               |         |             |           |                       |                               |                          |            |              |
| 网络状态                    | 正常连接基站或者连接失败                                                                                                    |             | v             |         |             |           |                       |                               |                          |            |              |
|                         |                                                                                                    |             |               |         |             |           |                       |                               |                          |            |              |
| 定时重启时间                  | 0分钟                                                                                                    |             | \$            |         |             |           |                       |                               |                          |            |              |
| 无下行数据重启时间               | 0分钟                                                                                                    |             | \$            |         |             |           |                       |                               |                          |            |              |
|                         |                                                                                                    |             |               |         |             |           | 清空接收                  | Send: Recv:                   | 🗌 加回车换行                  | ī 清空发送     | 发送           |

#### 第四步:点击进入配置,点击读取参数。

| ₿ 指令配置工具V1.1                                            |                                                                                                  |                  |             |             |           |                                                                                                    |                                                                                                    |                                                                                                    |            |               |
|---------------------------------------------------------|--------------------------------------------------------------------------------------------------|------------------|-------------|-------------|-----------|----------------------------------------------------------------------------------------------------|----------------------------------------------------------------------------------------------------|----------------------------------------------------------------------------------------------------|------------|---------------|
| <br>ЕВҮТЕ 亿                                             | 佰特・物联网应用专家                                                                                       | tot APPLIC       | ATION E     | EXPERT      |           |                                                                                                    | 目标型号                                                                                                    | E90-DTU-SL3                                                                                                    | 10-4G 点击切换 | ዊይ<br>English |
| 串口号 0008<br>数据/校验/停止 8                                  | 5 / 波特率 9600 / CC                                                                                | NETAT<br>和口 配置密码 | (2)<br>±入配置 | []]<br>读取参数 | ↓<br>保存配置 | 退出配置                                                                                                    | <br>读取…文件                                                                                                    | []]<br>保存…文件                                                                                                    |            | - デー<br>重启设备  |
| 基本信息 通道1<br>                                            | 通道2 通道3 通道4 边缘采集                                                                                 | 无线参数设置           |             |             |           | [2023-12-06<br>COM5->RX: +<br>0, data17, 0,                                                                                                    | *COLLECTER=1<br>14:05:02.72<br>OK=17, n2jso<br>0,0,0,2,0,0.                                                                                                | 7, m2json 7<br>D]# UART-RX:<br>1 <sup>°</sup> ,<br>D000000,0,0,0,0,0,                                                                            | 0          | ^             |
| 设备ID<br>版本信息<br>INEI<br>ICCID<br>SIN卡状态<br>信号强度<br>网络状态 | 552020105<br>FF-9123-0-12<br>5606501069840802<br>8886048192140297090<br>正常<br>王奈<br>15<br>注册网络疯功 | ~                |             |             |           | [2023-12-06<br>COM5->TX:AT<br>[2023-12-06<br>COM5->RX:*<br>0, data18, 0,<br>[2023-12-06<br>COM5->TX:AT<br>[2023-12-06<br>COM5->TX:AT<br>[2023-12-06]<br>COM5->RX:* | 14:05:02.72<br>+COLLECTER=1<br>14:05:03.05<br>0K=18, "n2jso:<br>0.0,0,2,0,0<br>14:05:03.06<br>+COLLECTER=1<br>14:05:03.40<br>0K=19, "n2jso:<br>0,0,0,2,0,0 | 2]# UART-TX:<br>3, *#2json*?<br>9]# UART-RX:<br>1,<br>3000000,0,0,0,0,<br>1]# UART-TX:<br>9, *#2json*?<br>1]# UART-RX:<br>1,<br>3000000,0,0,0,0, | 0          |               |
| 一设置其他参数<br>定时重启时间<br>无下行数据重启时间                          | <u>1440分钟</u><br>1440分钟                                                                          | •                |             |             |           | [2023-12-06<br>设备参数读取                                                                                                    | 14:05:03.40<br>成功                                                                                                    | 3]# INFO:                                                                                                    | Z NEW LAN  |               |

第五步:配置通道1参数,选择通道1配置为TCP/UDP透传,选择连接类型为TCPC,确认目标服务器 参数,目标地址与目标端口。(默认为亿佰特测试服务器, IP 地址: cloud. ebyte. com,端口: 8888),完成 后点击保存配置、重启设备。

| (((•))) ®<br>EBYTE | 亿佰特・物联                     | 网应用专家 107             | APPLICATION E        | XPERT       |          |   |                              | 目标型号                                  | E90-DTUSL3               | 10-4G 点击切换 | <b>ቲ</b><br>English |
|--------------------|----------------------------|-----------------------|----------------------|-------------|----------|---|------------------------------|---------------------------------------|--------------------------|------------|---------------------|
| 串口号<br>数据/校验/停」    | CON5 / 波特率<br>上 8 / NONE / | 9600 × ww<br>1 × 关闭申口 | NETAT ②<br>配置密码 进入配置 | []]<br>读取参数 | <br>保存配理 | 9 | 退出配置                         | <br>读取…文件                             | []]<br>保存…文件             |            | - 六:<br>重启设备        |
| 基本信息 通             | 道1 通道2 通道3 ii              | 甬道4 边缘采集 无线参考         | 行行業                  |             |          |   | COMD-7TA:AT                  | +COLLECTER=1                          | , majson 7               |            | ^                   |
| T / 48-1           |                            |                       |                      |             | _        |   | [2023-12-06<br>COM5->RX: +   | 0K=17, "n2json                        | )]# UART-RX:<br>1",      |            |                     |
|                    |                            |                       |                      |             |          | _ | 0, data17, 0,                | 0, 0, 0, 2, 0, 0. (                   | 000000, 0, 0, 0, 0,      | 0          |                     |
| 链路开关               | 升启                         | ~                     |                      |             |          |   | [2023-12-06<br>00#5-)TX:AT   | 14:05:02.72                           | 2]# UART-TX:             |            |                     |
| 工作模式               | TCP/UDP遗传                  | > 数据上报模式              | 不上报                  |             |          |   | foona 10.00                  | 14.05.00.05                           | a more pre-              |            |                     |
| - 目标服务器的           | 野数                         |                       |                      |             |          | ^ | COM5->RX: +<br>0, data18, 0, | OK=18, "n2json<br>0, 0, 0, 2, 0, 0, 0 | 1,<br>1000000,0,0,0,0,0, | 0          |                     |
| 连接类型               | TCPC                       | ~                     |                      |             |          |   | [2023-12-06                  | 14:05:03.06                           | ]# UART-TX:              |            |                     |
| 目标地址               | cloud. ebyte. con          |                       |                      |             |          |   | COR5->TX:AT                  | +COLLECTER=1                          | , m2json 7               |            |                     |
| 目标端口               | 8888                       | ×                     |                      |             |          |   | [2023-12-06<br>COM5->RX: +   | 0K=19, n2json                         | ]# UART-RX:              |            |                     |
| — 心跳包参数            |                            |                       |                      |             |          |   | 0, data19, 0,                | 0, 0, 0, 2, 0, 0, 0                   | 000000, 0, 0, 0, 0,      | 0          |                     |
| 心跳时间               | 0秒                         | •                     |                      |             |          |   | 设备参数读取                       | (成功)                                  | j# INPO:                 |            |                     |
| - 注册包参数            |                            |                       |                      |             |          |   |                              |                                       |                          |            | *                   |
| 10.10 Carbo A.     |                            |                       |                      |             |          |   |                              |                                       |                          |            |                     |
| 注册包开关              | 关闭                         | ~                     |                      |             |          | ~ |                              |                                       |                          | -          | 1                   |
|                    |                            |                       |                      |             |          |   | 清空接收                         | Send: Recv:                           | □ 加回车换1                  | 」 清空发送     | 发送                  |

注: 亿佰特测试服务器提供数据回传服务,即向服务器发送 10 个字节数据,服务器会将 10个字节数据返回。

第六步:取 E95-DTU(400SL22-485)数传电台一台,接通电源与 USB 转 485 调试器。

第七步:数据测试。使用 USB 转 485,将数据传输字无线数传电台,再将数据转发至网关, 网关将数据发送至服务器,服务器的回传功能将数据原路返回。

| XCOM V2.6          |         |                 |            | $\times$            |  |
|--------------------|---------|-----------------|------------|---------------------|--|
| 2345678            |         | 串口选择            |            |                     |  |
| 12345678           |         | COM5 : USB      | -SERIAL CI | SERIAL CH34C $\sim$ |  |
|                    |         | 波特室             | 9600       | ~                   |  |
|                    |         | 停止位             | 1          | ~                   |  |
|                    |         | 数据位             | 8          | ~                   |  |
|                    |         | 校验位             | None       | ~                   |  |
|                    |         | 串口操作            | ie ¥i      | 闭串口                 |  |
|                    |         |                 |            |                     |  |
|                    |         | 保存窗口            | ] 清除       | 接收                  |  |
|                    |         | □ 16进制          | 显示[] DT    | R                   |  |
|                    |         | RTS             |            | 动保存                 |  |
| 单条发送 永冬岩洋 执边传输 邦助  |         | [] 印间期          | 100        | ms                  |  |
| 12345678           |         |                 | ^ 发        | 送                   |  |
|                    |         |                 |            | _                   |  |
|                    |         |                 | ↓ 清除       | 发送                  |  |
| □ 定时发送 周期: 3000 ms | 打开文     | 7件 发送文件         | 停止         | 发送                  |  |
| □ 16进制发送 🗹 发送新行    | 0% 【火爆台 | 全网】正点原子DS10     | 0手持示波      | 器上市                 |  |
| *                  |         | A 25404/57 11.1 | 0.33       |                     |  |

# 第三章 产品概述

# 3.1 技术参数

| 项目   | 说明               |                                                            |
|------|------------------|------------------------------------------------------------|
| 垢印   | LTE-FDD: B1/B3   | 3 / B5 / B8                                                |
| 则权   | LTE-TDD: B34 / E | 338 / B39 / B40 / B41                                      |
|      | 工作电压             | DC 8 $\sim$ 28V                                            |
|      | <b>SIM</b> 卡座    | 使用 Mini 抽屉式卡座                                              |
| 其叫会粉 | 尺寸               | $127 \times 75 \times 37 \text{ mm} (L \times W \times H)$ |
| 至屾穸奴 | 重量               | $225 \pm 5 \mathrm{g}$                                     |
|      | 工作温度             | -40 ~ +80℃、5%~95%RH(无凝露)                                   |
|      | 储存温度             | -40 ~ +85℃、5%~95%RH(无凝露)                                   |
| 中口   | 端口数              | 1                                                          |
| 甲口   | 接口               | USB                                                        |
|      | 链路数量             | 4 路                                                        |
|      | 链路缓存             | 20K                                                        |
| 网络   | 协议               | TCP / UDP / MQTT / HTTP                                    |
|      | 心跳包              | IMEI / ICCID /CSQ/版本信息/自定义数据                               |
|      | 注册包              | IMEI / ICCID /CSQ/版本信息/自定义数据                               |
| 配置   | 串口               | 配置工具                                                       |
| 高级功能 | 边缘采集             | 20 路                                                       |

# 3.2 指示灯与接口说明

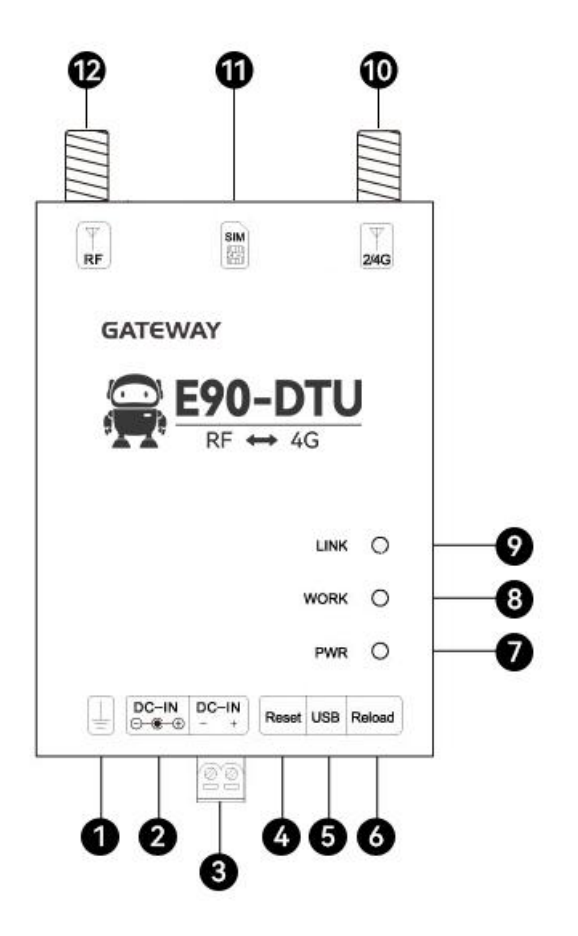

| 序号 | 名称     | 功能        | 说明                              |
|----|--------|-----------|---------------------------------|
| 1  | 接地螺丝   | 与大地连接     | 建议通过接地螺丝将壳体与大地连接                |
| 2  | DC_IN  | 电源输入      | 电源供电范围 8~28V,建议 12V/24V         |
| 3  | DC_IN  | 电源输入      | 电源供电范围 8~28V,建议 12V/24V         |
| 4  | Reset  | 系统复位按键    | 短按进行复位                          |
| 5  | USB    | 参数配置接口    |                                 |
| 6  | Reload | 恢复出厂设置    | 需长按 10s 生效                      |
| 7  | DWD    | 由酒华三灯     | 电源接通:红灯常亮。                      |
| /  | FWK    | 电初3日小月    | 电源断开:红灯熄灭。                      |
| •  | WORK   | 粉দ的岩杉子灯   | 有数据发送:黄灯闪烁。                     |
| 0  | WORK   | 刻加収及1日小川  | 无数据发送:黄灯熄灭。                     |
| 0  | LINK   | 粉捉练败比于灯   | 服务器连接成功:黄灯常亮。                   |
| 9  | LINK   | 刻1位迂昭1日小八 | 无服务器连接:黄灯熄灭。                    |
| 10 | 2/46   |           | 2/4G 天线接口,天线接口(SMA-K 外螺纹        |
| 10 | 2/40   | 八线按口      | 内孔,50Ω特性阻抗)                     |
| 11 | SIM    | SIM 卡插槽   | Mini 抽屉式卡座                      |
| 12 | DE     | 工化按口      | RF 天线接口(SMA-K 外螺纹内孔,50 $\Omega$ |
| 12 | КГ     | 入线按口      | 特性阻抗)                           |

# 3.3 尺寸图

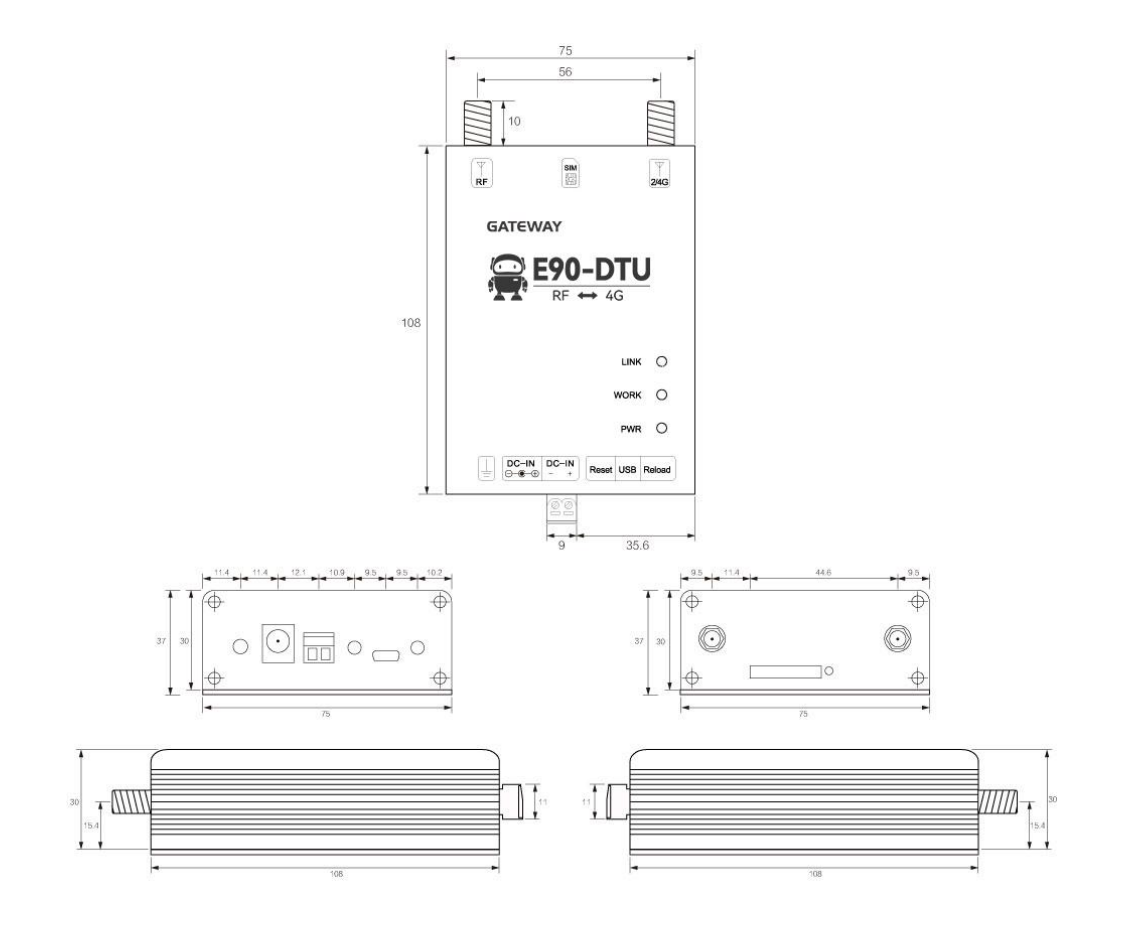

## 3.4 安装方式

设备采用导轨安装方式。

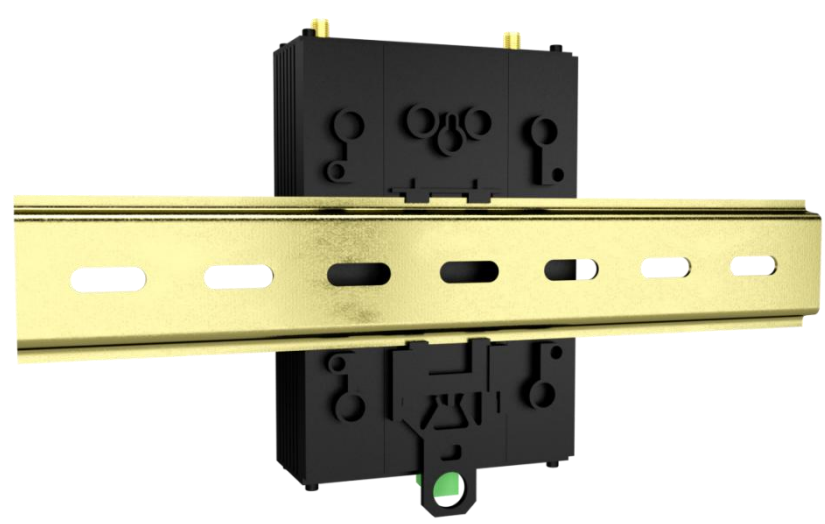

#### 第四章 产品功能

#### 4.1 TCP/UDP 透传

本产品支持 TCPC(TCP 客户端)、UDPC(UDP 客户端)、TCPS(TCP 服务器)、UDPS(UDP 服务器)透传通讯(其中 TCPS 与 UDPS 需要 APN 卡的支持,普通物联网卡无法使用服务器模式)。

在此模式下,用户的无线数传电台,可以通过本设备发送数据到网络上指定的服务器。设 备也可以接受来自服务器的数据,并将信息转发至无线数传电台,支持四路独立配置。

| 作模式 TC | P/UDP透传      | 数据上报模式 | 亿佰特云modbus转json、 |
|--------|--------------|--------|------------------|
| 一目标服务  | <b>各器参数</b>  | 7      |                  |
| 连接类型   | UDPC         |        |                  |
| 目标地址   | UDPC<br>TCPC |        |                  |
|        | LIDEC        |        |                  |

用户不需要关注串口数据与网络数据包之间的数据转换过程,只需通过简单的参数设置,即可实现无线数传电台与网络服务器之间的数据透明通信。

#### 4.2 MQTT 模式

设置相应的 MQTT 参数,包括 ClientID,服务器地址,端口,用户名,密码以及发布和 订阅的主题等。即可实现 MQTT 的连接。

- (1) 产品密钥、设备名、设备密钥、设备 ID、产品 ID、鉴权信息、设备名、Client ID、用户名、 密码、订阅、发布最大可以配置 128Bit 数据;
- (2) 地址最大可以配置 64Bit 域名;
- (3) 支持 0、1 消息发布等级;

| 11 指令配置工具V1                   | .1                                                                                          |                                      |           |                                                                                            |                                                                                                    |                                                                                   | -         |                     |
|-------------------------------|---------------------------------------------------------------------------------------------|--------------------------------------|-----------|--------------------------------------------------------------------------------------------|----------------------------------------------------------------------------------------------------|-----------------------------------------------------------------------------------|-----------|---------------------|
| (((•))) *<br>Ebyte            | 亿佰特・物联网应用专家 IoT APF                                                                         | LICATION EXPERT                      |           |                                                                                            | 目标型号:1                                                                                                 | E90-DTU…SL3                                                                       | 0-4C 点击切换 | <b>ቲይ</b><br>Englis |
| 串口号<br>数据/校验/停止               | XHAP         9600         XHETAT           1         XONE         1         关闭串口         配置 | ○○○○○○○○○○○○○○○○○○○○○○○○○○○○○○○○○○○○ | ↓<br>保存配置 |                                                                                            | 读取…文件                                                                                                  | []<br>保存…文件                                                                       |           |                     |
| 基本信息 通道<br>— 工作模式             | 单1. 通道2. 通道3. 通道4. 边缘采集 无线参数设置                                                              |                                      |           | [2023-12-06<br>CON5->RX: +                                                                 | *COLLECTER=17,<br>0 14:05:02.720]<br>OK=17, "#2json"                                                   | BZJSON 7                                                                          |           | Ì                   |
| 准路开关<br>工作模式<br>━ ₩077连接杂数    | 开启 V<br>NOTT V 数据上报模式                                                                       | 不上报                                  | ~         | [2023-12-08<br>CON5->TX:AT<br>[2023-12-08<br>CON5->RX: +                                   | <pre>&gt; 14:05:02.722]<br/>+COLLECTER=18,<br/>&gt; 14:05:03.059]<br/>+OK=18, "m2json"</pre>           | ]# UART-TX:<br>"n2json"?<br>]# UART-RX:                                           |           |                     |
| 链路开关<br>ClientID<br>用户名<br>密码 | 周星云 MQTT ~<br>product.key<br>derice_name<br>derice_secret                                   |                                      |           | 0, data18, 0,<br>[2023-12-06<br>COM5->TX:AT<br>[2023-12-06<br>COM5->RX: *<br>0, data19, 0, | 0,0,0,2,0,0,0<br>14:05:03.001]<br>*COLLECTER=19,<br>014:05:03.401]<br>0K=19, "m2json"<br>0,0,0,2,0,0.0 | D0000, 0, 0, 0, 0,<br># UART-TX:<br>"m2json"?<br># UART-RX:<br>00000, 0, 0, 0, 0, | 0         |                     |
| 目标地址<br>目标端口<br>□ 订阅          | cloud.ebyte.com 8888  topic_name                                                            | 消息等级:<br>0                           | ~         | 12023-12-06<br>设备参数读取                                                                      | 5 14:05:03.403」<br>(成功                                                                                 | I# INFO:                                                                          |           |                     |
| □ 发布                          | topic_name                                                                                  | 0                                    | ~         | 清空接收                                                                                       | Send: Recv:                                                                                            | □ 加回车换行                                                                           | ī 清空发送    | 发送                  |

#### 4.2.1 **阿里云** MQTT

支持使用阿里云"三要素"直接连接服务器,获取连接阿里云需要的"三要素",如图所示:

|              | E作台 华东2(上海)           | V                 | Q 搜索         |            |    | 费用       | 工単 | ICP 备案 |
|--------------|-----------------------|-------------------|--------------|------------|----|----------|----|--------|
| ← 公共实例       | 物联网平台 / 设备管           | 理 / 设备 / 设备详情     | 点击获取三要       | 素          |    |          |    |        |
| 设备管理 へ<br>产品 | ← DEV01               | 高线<br>BYTE 查看     | De           | viceSecret |    | ***** 查看 |    |        |
| 设备           | ProductKey<br>设备信息 Te | 设备证书<br>设备证书 一键复制 |              | 分组         | 任务 |          |    |        |
| 任务           | 设备信息                  | ProductKey        | a1C 小 質明     |            |    |          |    |        |
|              |                       | DeviceName        | DEV01 (复制)   |            |    |          |    |        |
|              |                       | DeviceSecret      | 7e0e9′9720 🧝 |            |    |          |    |        |

#### 配置设备连接参数,如图所示:

| — MQTT连接 | 参数                          |                          | - MQTTjä                              | <b>主接参数</b>                |                     |
|----------|-----------------------------|--------------------------|---------------------------------------|----------------------------|---------------------|
| 产品密钥     | Productkey 设备               | 音名 DeviceName            | 产品密钥                                  | al                         | 设备名 DEVO1           |
| 设备密钥     | DeviveSe                    | ecret                    | い久念知                                  | 7.0 21.00072               | 0                   |
| 地址       | Productkey. iot-as-mqtt. cn | -shanghai. aliyuncs. com | · · · · · · · · · · · · · · · · · · · | 1003912                    |                     |
| 端口       | 1883                        | 消息等级:                    | 地址                                    | altlyN.iot-as-mqtt.cn-shan | ghai. aliyuncs. com |
| 🛛 订阅 🗍   | SUB-Topic                   | 0                        | 端口                                    | 1883                       | 消息等                 |
| コ发布「     | PUB-Topic                   |                          | ☑ 订阅                                  | /aicN/DEV01/user/1234      | 0                   |
| L        |                             |                          | ☑发布                                   | /a1G yN/DEV01/user/1234    | 0                   |

## 4.2.2 OneNET MQTT

支持使用 OneNET "三要素"直接连接服务器,获取连接 OneNET 需要的"三要素",如 图所示:

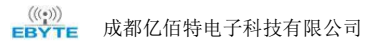

#### E90-DTU (400SL30-4G)-V2.0 用户手册

| $\odot$ | COOneNET | MQTT物联网套件           |        |           |                   | QTT物联网套件       |                        |       |
|---------|----------|---------------------|--------|-----------|-------------------|----------------|------------------------|-------|
| ŵ       | 产品概况     | 产品概况?               |        |           | 命 产品概况            | 设备列表           |                        |       |
| Ξ       | 设备列表     |                     |        |           | E 104691#         | 设善政策(个) 💿 🤻    | 在线设备载(个)               |       |
| N       | 数据流模板    | EBYTE举例             |        | 产品ID      | N 数据选模板<br>三 新創代理 | 1              | 0                      |       |
| ×       | 消息代理     | Series animat 15-10 |        |           | © MUNISIAN        | 设备列表           | 能次列表                   |       |
| ©       | 规则引擎     | -                   | 当前在线设备 |           | C MERICANO        | 在线状态(全部) ~     | <b>设备名称 ~</b> IP的人用用内容 | Q 搜索  |
| ā       | 消息队列MQ   | <u></u>             | 0      | 2.        | BB 成用性理           | 10.61D 10.614  | 189                    | 设备状态  |
| 88      | 应用管理     | 设备接入总数(台)           | 今日新婚设备 | 数据点总数 (条) | 三 日志宣狗            | 749264669 DOME | £                      | 21.00 |
|         | 日志查询     | 1                   | 0      | 0         |                   | 共1項            |                        | ¢ 1 > |

#### 配置设备连接参数,如图所示:

|         |                           | ,     | • •     |                  |       |
|---------|---------------------------|-------|---------|------------------|-------|
| — 1017连 | 接参数                       |       | — мотті | 接参数              |       |
| 设备ID    |                           | 产品ID  | 设备ID    | 749264669 产品ID   |       |
| 鉴权信息    | 设备名称                      |       | 鉴权信息    | DOME             |       |
| 地址      | 183.230.40.39(查询OneNET资料获 | 取)    | 地址      | 183. 230. 40. 39 |       |
| 端口      | 6002(查询0neNET资料获取)        | 消息等级: | 端口      | 6002             | 消息等级: |
| 🗹 订阅    | SUB-Topic                 | 0     | ☑ 订阅    | EBYTE-SUB        | 0     |
| ☑ 发布    | PUB-Topic                 | 0     | ☑发布     | EBYTE-SUB        | 0     |

OneNET 支持自动生成带订阅发布属性的 Topic,只需要订阅、发布相同的地址就可以实 现数据的回传,如图所示:

| $\odot$ | COOneNET N | <b>IQTT物联网套件</b> |             |      | —————————————————————————————————————              |
|---------|------------|------------------|-------------|------|----------------------------------------------------|
| ũ       | 产品概况       | 设备列表 - 设备        | 羊情 [DOME] ? |      | [2021-09-13 13:37:46.651]                          |
| Ξ       | 设备列表       | 设备详情             | 数据流展示       | 在线记录 | TX: EBVTE-OneNET-TEST<br>[2021-09-13 13:37:47.081] |
| N       | 数据流模板      |                  |             |      | RX: EBYTE-OneNET-TEST 发送                           |
| ×       | 消息代理       | DOME             | 在线          | 编辑   | 收到服务器返回                                            |

#### 4.2.3 百度云 MQTT

支持使用百度云"三要素"直接连接服务器,获取连接百度云需要的"三要素",如图所示:

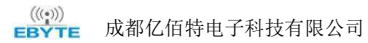

|               |                 |                  |                         |                         | 0             | ◎ 全局         |                                  |
|---------------|-----------------|------------------|-------------------------|-------------------------|---------------|--------------|----------------------------------|
|               |                 |                  |                         |                         | 88            | く 近回设备列表     |                                  |
|               |                 | 0                | ) 全局                    |                         | <b>》</b><br>網 | 设备信息 设备影子 模  | លខេត្ត                           |
|               |                 | 88               | < EBYTE举例               |                         | •             | 基础信息         |                                  |
| 百度智能云         | ◎ 全局            | <b>&gt;</b><br>明 | 名称: EBYTENS例 ②<br>编述: ② |                         | Æ             | 名称:<br>描述:   | DOME<br>• 2                      |
| 8 ez          | 实例列表            | *                | (992)2 · · ·            | 新教会會                    |               |              |                                  |
| *品服务 >        | + MillioT Core  |                  | · 设备列表                  | 1名称                     | 认证方式          | 連接信息 3 4 连接所 | 行需的"三要素"<br>                     |
| 图 物联网统心直线 •   | 名称/10           | -                | - 1812                  |                         | 2 2000        | IoTCoreld:   | amklojs 🖾                        |
| scorper       |                 | stardes (Tal     | · 应用权限                  |                         |               | DeviceKey:   | DOME D                           |
| ##4           | amkinjs UT进入的M  | N941/1           | x883.00 ~               |                         |               | 服务调整证:       | <b>账看</b> 评值                     |
| EBYTE單例       |                 |                  |                         |                         |               |              |                                  |
| 名称: EBYTE部例 🛛 |                 |                  | (c)(B)                  | 创间: 2021-07-20 13:13:02 |               |              | 讓入意: amkinjs.iot.gz.baidubce.com |
| 無迷: □         |                 |                  |                         |                         |               |              |                                  |
| 2983 · +      | \$1252B         |                  |                         |                         | 服冬哭世世         | 端口使田1883     | 遗输入品称                            |
| · (297)8 (25  | 16 <sup>5</sup> | 认证方式             | 描述                      |                         | 创建时间          |              | 發作                               |
| - 1816        |                 |                  |                         |                         |               |              |                                  |

#### 配置设备连接参数,如图所示:

| - MQTTj 连接 | 参数                    |                        | - MQTT | <b>主接参</b> 数                    |            |
|------------|-----------------------|------------------------|--------|---------------------------------|------------|
| 设备名        | DeviceKey 用           | 户名 IoTCoreId/DeviceKey | 设备名    | DOME 用户名 sm                     | klnjs/DOME |
| 密码 🗌       | DeviceSec             | ret                    | 密码     | txq' kHyd                       |            |
| ett [      | IoTCoreId. iot. gz. 1 | baidubce.com           | 地址     | amklnjs. iot. gz. baidubce. com |            |
| 第口 [       | 1883                  | 消息等级:                  | 端口     | 1883                            | 消息等级:      |
| 2 订阅 [     | SUB-Topic             | 0                      | ☑ 订阅   | \$iot/DOME/msg                  | 0          |
| コ发布        | PUB-Topic             | 0                      | ☑ 发布   | \$iot/DOME/events               | 0          |

订阅与发布需要建立规则引擎才能实现数据的回传,首先需要建立消息模板,如图所示:

| 0           | ♀ 全局             |                  | 1       | Ç                                                   |      |
|-------------|------------------|------------------|---------|-----------------------------------------------------|------|
| 88          | く<br>EBYTE<br>挙例 |                  | 添加模板    |                                                     | ×    |
| <b>&gt;</b> | 名称: EBYTE举例      |                  | * 模板名称: | TEST ?                                              |      |
| 認           | 描述: 🛛            |                  | _       |                                                     |      |
| ¢           | 设备管理 🔺           | L STANIBLE DA    | 5       | 确认                                                  | 取消   |
| 0           | • 设备列表           |                  |         | • • •                                               | 点击确认 |
| æ           | • <b>模</b> 板     | 模板名称/ID          |         | 主题                                                  |      |
|             | • 应用权限           | TEST<br>t85m0rw2 |         | \$iot/{deviceName}/events<br>\$iot/{deviceName}/msg |      |

创建规则引擎用于数据回传,如图所示:

| E90-DTU ( | 400SL30-4G | )-V2.0 用户手册 |
|-----------|------------|-------------|
|-----------|------------|-------------|

| ◎ 全局      |      |                                  | 数据输入    | 2 配置设备的          | 的发布地址为数据来源                  |       |
|-----------|------|----------------------------------|---------|------------------|-----------------------------|-------|
| < EBYTE举例 |      |                                  | *数据来源:  | Siot/DOME/events |                             | topic |
| 名称: EBYT  | 举例 🛛 |                                  |         |                  |                             |       |
| 描述: 🛛     |      |                                  |         |                  |                             |       |
| 设备管理 🔺    | + 85 | 👷 🚺 点击创建规则,输入规则名称"back"          | ■数据目的   | 地                |                             |       |
| • 设备列表    |      | 名称/ID                            | *叙描目的地。 |                  | 直设备订阅地址入数据日的地               |       |
| • 橫板      |      | back                             |         | 类型               | 值                           |       |
| • 应用权限    |      | 8ezj9b16djdwkse30hpgzdqaq2p05bn6 |         |                  | IoT Core: amkinis           |       |
| 规则引擎 ^    |      |                                  |         | MQTT主题           | 主题: Siot/DOME/msg<br>Qos: 1 |       |
|           |      |                                  |         |                  |                             |       |

#### 启用该规则引擎,设备重启(重新订阅、发布),如图所示:

| 🗰 ХСОМ V2.6                                                                                            |               |
|----------------------------------------------------------------------------------------------------|---------------|
| [2021-09-13 13:09:12.818]<br>TX: EBYTE-BAIDU-TEST<br>[2021-09-13 13:09:13.273]<br>RX: EBYTE-BAIDU-TEST | 发送<br>收到服务器返回 |

#### 4.2.4 标准 MQTT

((w)) **EBYTE** 成都亿佰特电子科技有限公司

# 此处标准 MQTT3.1.1 连接以腾讯的标准 MQTT3.1.1 服务器为例,可以从腾讯服务器获取 到标准描述的"三要素",如图所示:

| Client ID     | ELD0ERCUKDDEV01  | 复制                   |         |                    |    |
|---------------|------------------|----------------------|---------|--------------------|----|
| MQTT Username | ELD0ERCUKDDEV01; | 2010126;B3GLI;166751 | 1713 复制 |                    |    |
| MQTT Password | 80ff56c          | ·•• ·                | ······  | Sfca10b;hmacsha256 | 复制 |

#### 参数配置说明,如图所示:

| - MQTT连拍 | 参数            |     |               | - MQTT1  | 援参数                      |                               |
|----------|---------------|-----|---------------|----------|--------------------------|-------------------------------|
| LientID  | Client ID     | 用户名 | MQTT Username | CLientID | ELDOERCUKDDEV01          | 用户名 DEV01:12010126:B3GLI:1613 |
| 码 [      | MQTT Password |     |               | 密码       | f56c933                  | 77c6fca10b;hmacsha256         |
| 标地址      | MQTT Server   |     |               | 目标地址     | ELDOERCUKD. istcloud. to | encentdevices.com             |
| 目标端口     | MQTT Port     |     | 消息等级:         | 目标端口     | 1883                     | 消息等级:                         |
| 了问       | SUB-Topic     |     | 0             | ☑ ☑ 订阅   | ELDOERCUKD/DEV01/SUB     | 0                             |
| □发布      | PUB-Topic     |     | 0             | ☑ 发布     | ELDOERCUKD/DEVO1/PUB     | 0                             |

配置对应的订阅、发布地址,使用平台在线调试,发送数据进行通讯测试,如图所示:

((v)) EBYTE 成都亿佰特电子科技有限公司

| 设备信息    | 权限列表        | 在线调试      | 设备影子     | 设备模拟器     |          |                                                |                     |                     |
|---------|-------------|-----------|----------|-----------|----------|------------------------------------------------|---------------------|---------------------|
|         |             |           |          |           |          |                                                |                     |                     |
| () 建议(  | 又在开发调试阶段使   | 用此功能,若设备  | 已正式投入使用, | 下发消息时请评估是 | 否会影响您的正常 | 业务                                             |                     |                     |
|         |             |           |          |           |          |                                                |                     |                     |
| 下发消息    |             |           |          |           |          |                                                |                     |                     |
| 在线状态    | 在线          |           |          |           |          | 实时日志                                           |                     |                     |
| Topic * | ELD0ERCUKD/ | DEV01/SUB |          | ¥         |          | 类型                                             | 时间                  | 内容                  |
|         | topic不能为空   |           |          |           |          | 云端下发消息                                         | 2021-09-13 13:56:52 | EBYTE-USERMQTT-TEST |
| QoS *   | 00 01       |           |          |           |          | XCOM V2.6                                      |                     |                     |
| 消息内容★   | EBYTE-USERM | QTT-TEST  |          |           |          | [2021-09-13 13:56:52.<br>RX: EBYTE-USERMQTT-TE | 205)<br>ST          |                     |
|         |             |           |          |           |          |                                                | 收到服务器了              | 「发数据                |
|         | 消息内容不能为空    | 长度不大于16KI | В        |           |          |                                                |                     |                     |

#### 4.3 数据上报模式

数据上报模式支持阿里云 Modbus 转 json、亿佰特云 Modbus 转 json 和不上报 3 种选择, 如图所示:

| — 工作模式           |                         |
|------------------|-------------------------|
| 工作模式 TCP/UDP透传 > | 数据上报模式 阿里云modbus转json ~ |
|                  | modbus转json             |
|                  | 阿里云modbus转json          |
| - 目标服务器参数        | 亿佰特云modbus转json<br>不上报  |

#### 4.3.1 亿佰特云 Modbus 转 json

支持将无线数传电台的 Modbus 协议数据转化成阿里云设备通讯协议的 json 报文格式进行数据收发。

#### 4.3.2 **阿里云** Modbus 转 json

支持将无线数传电台的 Modbus 协议数据转化成亿佰特云设备通讯协议的 json 报文格式进行数据收发。

#### 4.3.3 不上报

选择不上报模式后,边缘采集上报模式的配置将不生效。

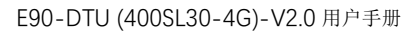

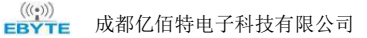

| 本信 | 11 通道1  | 通道2 通道 | 3 通道4 亿佰4 | 時云 边缘采集 | 无线参数配置   |
|----|---------|--------|-----------|---------|----------|
| 边缘 | 家采集参数配置 |        |           |         |          |
| 论道 |         |        |           |         |          |
| 1  | 寄存器地址   | 数据类型   | □ 上报模式    | 上报时间    | 变化范围     |
| 1  | 0       | 1bit   | 变化上报      | 0       | 0.000000 |
| 2  | 0       | 1bit   | 变化上报      | 0       | 0.000000 |
|    | 0       | 16.5   | 赤/と トセ    | 0       | 0.00000  |

#### 4.4 心跳包

在网络透传模式(TCPC/UDPC)下,用户可以选择模块发送心跳包。向网络端发送的主要目的是为了与服务器保持活性,让空闲(很长时间内不会向服务器发送数据)的设备保持与服务器端的连接。心跳包的数据可以是 IMEI 码、ICCID 码、CSQ 值、版本信息、自定义心跳 包(支持 ASCII 配置自定义心跳包,ASCII 最大可配置 64Bit),心跳时间配置范围 0-65535秒(配置成 0 时,心跳包为关闭状态)。

|                                              |                                                                        | 1           |   |  |
|----------------------------------------------|------------------------------------------------------------------------|-------------|---|--|
| - 目标服务器                                      | 参数                                                                     |             |   |  |
| 在接类型 TCF                                     | РС                                                                     |             | ~ |  |
| 目标地址 112                                     | 2.54.89.224                                                            |             |   |  |
| 目标端口 875                                     | 56                                                                     |             |   |  |
|                                              |                                                                        |             |   |  |
| 一心跳参数                                        |                                                                        |             |   |  |
| - 心跳参数<br>MEI上报                              | 开启                                                                     | ~ )         |   |  |
| - 心跳参数<br>MEI上报<br>CCID上报                    | 开启 关闭                                                                  | ×<br>×      |   |  |
| - 心跳参数<br>MEI上报<br>CCID上报<br>CSQ上报           | 开启<br>关闭<br>关闭                                                         | ×<br>×<br>× |   |  |
| - 心跳参数<br>MEI上报<br>CCID上报<br>CSQ上报<br>版本信息上报 | <ul> <li>开启</li> <li>关闭</li> <li>关闭</li> <li>关闭</li> <li>关闭</li> </ul> | ×<br>×<br>× |   |  |

#### 4.5 注册包

在网络透传模式(TCPC/UDPC)下,用户可以选择让设备向服务器发送注册包。注册包 是为了让服务器能够识别数据来源,或作为获取服务器功能授权的密码。注册包可以在设备与 服务器建立连接时发送,也可以在每个数据包的最前端拼接注册包数据,作为一个数据包的包 头。注册包的数据可以是 IMEI 码、ICCID 码、CSQ 值、版本信息、自定义注册包(支持 ASCII 配置自定义注册包,ASCII 最大可配置 64Bit )。

| F模式 TCP/UI                                                                                                    | DP透传 ~                     |             | 数据上报模式 | 亿佰特云modbus转json、 |
|----------------------------------------------------------------------------------------------------|----------------------------|-------------|--------|------------------|
|                                                                                                    | 2574                       |             |        |                  |
| 版本信息上报                                                                                                    | 关闭                         | ~           |        |                  |
| 自定义心跳包                                                                                                    | 关闭                         | ~           |        |                  |
| 心跳内容                                                                                                    | KeepAlive                  |             |        |                  |
| 心跳时间(s)                                                                                                    | 120                        |             |        |                  |
| ■ 注册包参数 ○ 启用注册包                                                                                                    | 4                          |             |        |                  |
|                                                                                                    | ,<br>Тар                   |             |        |                  |
| <ul> <li>→ 注册包参数</li> <li>✓ 启用注册包</li> <li>IMEI上报</li> <li>ICCID上报</li> </ul>                                            | 开启                         | ~           |        |                  |
| <ul> <li>→ 注册包参数</li> <li>✓ 启用注册包</li> <li>IMEI上报</li> <li>ICCID上报</li> <li>CSQ上报</li> </ul>                             | 开启<br>关闭<br>关闭             | ~<br>~<br>~ |        |                  |
| <ul> <li>→ 注册包参数</li> <li>✓ 启用注册包</li> <li>IMEI上报</li> <li>ICCID上报</li> <li>CSQ上报</li> <li>版本信息上报</li> </ul>             | 开启<br>关闭<br>关闭<br>关闭       | ~<br>~<br>~ |        |                  |
| <ul> <li>注册包参数</li> <li>启用注册包</li> <li>IMEI上报</li> <li>ICCID上报</li> <li>CSQ上报</li> <li>版本信息上报</li> <li>自定义注册包</li> </ul> | 开启<br>关闭<br>关闭<br>关闭<br>关闭 | ~<br>~<br>~ |        |                  |

#### 4.6 边缘采集

支持 20 个外部数据点采集,可以通过上位机或者亿佰特云设备通讯协议来建立数据点, 服务器可以通过亿佰特云通讯协议或者阿里云协议发送 json 报文来读取或设置数据点,然后 设备自动将 json 指令转为 Modbus 指令来设置或者读取,再将返回值通过 json 格式上报。寄 存器类型可选择线圈、离散量、保持寄存器和输入寄存器。上报模式支持变化上报(可设置变 化范围)和周期上报(可设置上报时间,单位:分钟),设备会轮询读取所有的数据点(使能), 若外部数据点设置了变化上报,一旦读取到数据点有变化,就会主动上报数据点状态或值;若 外部数据点设置了周期上报,一旦到上报时间,就会主动上报数据点状态或值。

#### 4.7 无线参数配置

| 空中速率   | 2.4k   | $\sim$ | 分包包长  | 240字节 | $\sim$ | WOR角色  | 关闭   |  |
|--------|--------|--------|-------|-------|--------|--------|------|--|
| WOR周期  | 2000ms | ~      | 模块功率  | 极高    | ~      | 传输方式   | 透明传输 |  |
| 中继使能   | 关闭     | ~      | LBT使能 | 关闭    | ~      | 数据RSSI | 关闭   |  |
| 言道RSSI | 关闭     | ~      |       |       |        |        |      |  |
| 莫块地址   | 0      |        |       | 频率信道  | 23     | 3      |      |  |
|        |        |        |       |       |        |        |      |  |

#### 4.8 按键功能

#### 4.8.1 恢复出厂设置

恢复出厂默认参数,上电后,按下 Reload 键 10 秒,然后松开,即可将设备参数恢复至出 厂默认参数,设备会自动重启,短按设备执行重启操作。

#### 4.8.2 设备重启

设备上电后,按下 Reset键1秒,然后松开,即可将设备重启。

#### 4.9 定时重启或无下行数据重启

为保证设备正常运行,避免出现假连接、宕机等现象,可设置定时重启或无下行数据重启 时间,默认为1天(1440分钟),范围为0-65535分钟。

# 第五章 配置方式

| ⅠⅠ 指令配置工具V1.1                                                   | – 🗆 X                                                                                                    |
|-----------------------------------------------------------------|----------------------------------------------------------------------------------------------------|
| ((・・)) <sup>®</sup><br>EBYTE 亿佰特・物联网应用专家 IoT APPLICATION EXPERT |                                                                                                    |
| 串口号 CON5 2 波特率 9600 2 000 100 100 100 000 000 000 000 000       | □□□□□□□□□□□□□□□□□□□□□□□□□□□□□□□□□□□□                                                                                                    |
| 基本信息 通道1 通道2 通道3 通道4 边缘采集 无线参数设置<br>                            | COMS->IX:AI+COLLECIEK=I7, m2json ?<br>[2023-12-06 20:40:34.577]# UART-RX:<br>COMS->RX: +OK=17, "m2json",<br>0, data17, 0, 0, 0, 0, 2, 0, 0.000000, 0, 0, 0, 0 |
| 设备ID S3202010S                                                  | [2023-12-06 20:40:34.579]# UART-TX:                                                                                                    |
| 版本信息 FF-9123-0-12                                               | FROM IN AN ADDREEDER-IG, WEISSON P                                                                                                    |
| IMEI 866651069840802                                            | COM5->RX: +OK=18, "n2json",                                                                                                    |
| ICCID 898604E3192140297090                                      | 0, data18, 0, 0, 0, 0, 2, 0, 0. 000000, 0, 0, 0, 0                                                                                                    |
| SIM卡状态 正常 🗸                                                     | [2023-12-06 20:40:34.918] # UART-TX:                                                                                                    |
| 信号强度 17                                                         |                                                                                                    |
| 网络状态 注册网络成功 🗸                                                   | [2023-12-06 20:40:35.257]# UART-KX:<br>COM5->RX: +OK=19, "m2json",                                                                                            |
| 设罢甘他参数                                                          | 0, data19, 0, 0, 0, 0, 2, 0, 0. 000000, 0, 0, 0, 0                                                                                                    |
|                                                                 | [2023-12-06 20:40:35.258]# INFO:<br>设备参数读取成功                                                                                                    |
| 定时重启时间 1440分钟                                                   |                                                                                                    |
| 无下行数据重启时间 1440分钟                                                |                                                                                                    |
|                                                                 |                                                                                                    |
|                                                                 | 清空接收 Send: Recv: □ 加回车换行 清空发送 发送                                                                                                    |

最终解释权归成都亿佰特电子科技有限公司所有。

# 修订历史

| 版本  | 修订日期      | 修订说明       | 维护人 |
|-----|-----------|------------|-----|
| 1.0 | 2023-1-5  | 初始版本       | LYL |
| 1 1 | 2022-12-6 | 增加无数据重启和定时 |     |
| 1.1 | 2023-12-0 | 重启说明       | LYL |
|     |           |            |     |
|     |           |            |     |

关于我们

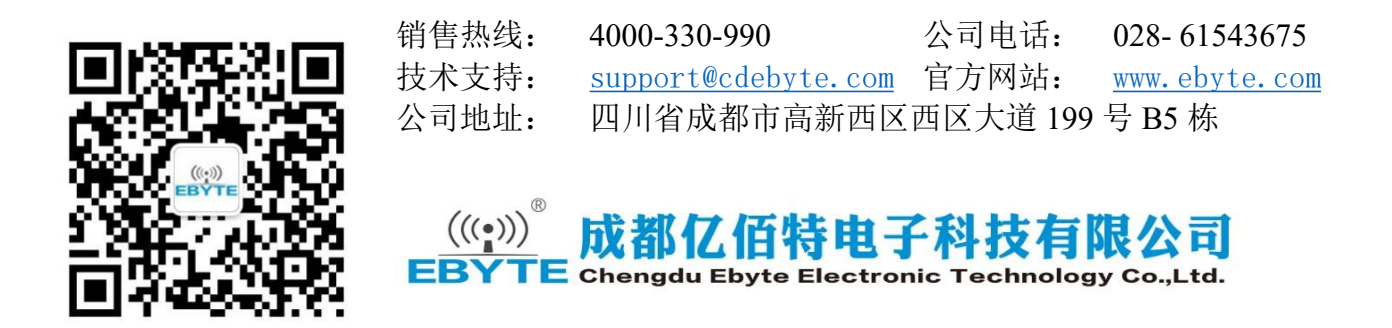